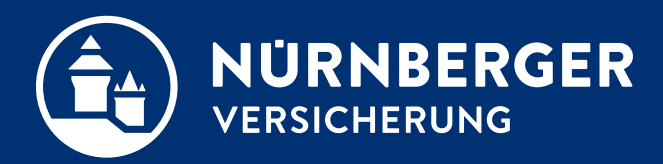

# Einstellmöglichkeit Kundenordner

Anleitung für verschiedene Browser Nürnberg, 27.10.2022

### Einstellungen im Internet Explorer

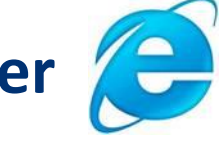

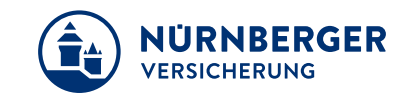

In der Symbolleiste "Angebot speichern" (1) anklicken.

Fenster öffnet sich, dann *Speichern unter* (2) wählen.

| Startseite / Produkte                                    |                                                 |                                    |                   |                | 1         |                |
|----------------------------------------------------------|-------------------------------------------------|------------------------------------|-------------------|----------------|-----------|----------------|
| <ul> <li>2. 3.</li> <li>uswahl Angebot Ausgat</li> </ul> | e<br>e<br>4.<br>5.<br>6.<br>Antrag<br>Abschluss |                                    |                   |                |           | _              |
| ngebot                                                   |                                                 |                                    |                   |                |           |                |
| Vorvertragliche Anzeigepflich                            | it                                              | Versicherungsschutz                |                   |                |           |                |
|                                                          |                                                 | Angebot in EUR                     | mtl.              | vj.            | hj.       | j.             |
| ✓ Hausrat                                                |                                                 | Hausrat                            | 10,71             | 31,51          | 61,83     | 117,58         |
| 🖌 Produkt erfassen                                       |                                                 | Gesamtbeitrag (brutto)             |                   |                | jäh       | rlich 117,58   |
| (undenanliegen *                                         | Neu Ersatz                                      | > Hausrat                          |                   |                |           |                |
| -                                                        |                                                 | > Agentur                          |                   |                |           |                |
| Produkt *                                                | Komfort Kompakt                                 |                                    |                   |                |           |                |
| Beginn *                                                 | 27.10.2022                                      |                                    |                   |                |           |                |
| Ablauf*                                                  | 27.10.2025                                      | •                                  |                   |                |           |                |
| 'ahlweise *                                              | jährlich 🗸                                      | •                                  |                   |                |           |                |
| Zahlweg *                                                | Lastschrift                                     | ~                                  |                   |                |           |                |
| Versicherungsort                                         |                                                 |                                    |                   |                |           |                |
|                                                          |                                                 |                                    |                   |                | 2 Speiche | ern            |
| Mochten Sie "SHUKRS_Muster_A                             | nna_06082018_121/658d-3a5/-4b2e-8481-f03        | e4d/bb8/8.btnet" von "nuernberger- | bt4all.de" öffnen | oder speichern | Speiche   | ern unter      |
|                                                          |                                                 |                                    | Öffnen S          | peichern 🔻     | Speiche   | ern und öffnen |

### Einstellungen im Google Chrome

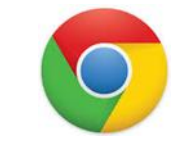

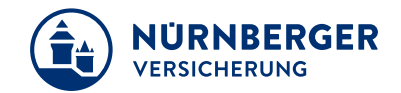

|                  |                    |      |         | -      | -       |          | × |
|------------------|--------------------|------|---------|--------|---------|----------|---|
|                  |                    | Ø    | ☆       | 0      | x       | θ        | : |
| Neuer Tab        |                    |      |         |        |         | Strg +   | Т |
| Neues Fenster    |                    |      |         |        |         | Strg + I | N |
| Neues Inkognito  | -Fenster           |      | Str     | g + Un | nschalt | ttaste + | N |
| Verlauf          |                    |      |         |        |         |          | ► |
| Downloads        |                    |      |         |        |         | Strg +   | J |
| Lesezeichen      |                    |      |         |        |         |          | ► |
| Zoomen           |                    |      | -       | 100 %  | 6 +     | 5        | 3 |
| Drucken          |                    |      |         |        |         | Strg +   | P |
| Suchen           |                    |      |         |        |         | Strg +   | F |
| In Die Angebots/ | APP der Nürnberge. | öffn | en      |        |         |          |   |
| Weitere Tools    |                    |      |         |        |         |          | ► |
| Bearbeiten       | Ausschneiden       |      | Kopiere | en     |         | Einfügen | 1 |
| Einstellungen    |                    |      |         |        |         |          |   |
| Hilfe            |                    |      |         |        |         |          | ► |
| Beenden          |                    |      |         |        |         |          |   |

| Eins   | tellungen                  | Q In Einstellungen suchen                                      |               |
|--------|----------------------------|----------------------------------------------------------------|---------------|
| •      | Google und ich             | Downloads                                                      | 7             |
| Ê      | AutoFill                   | Möglichkeit der                                                | _             |
| •      | Sicherheitscheck           | C:\Kundenordner Festlegung Speicherort                         |               |
| 0      | Datenschutz und Sicherheit | Vor dem Download von Dateien nach dem Speicherort fragen       | <b>&gt;</b> / |
| ۲      | Darstellung                | Bestimmte Dateitypen nach dem Herunterladen automatisch öffnen | n             |
| Q      | Suchmaschine               |                                                                |               |
|        | Standardbrowser            | Drucken                                                        |               |
| С<br>U | Beim Start                 | Drucker                                                        | Z             |
| Erwei  | tert                       | Google Cloud Print                                             | •             |
|        | Sprachen                   |                                                                |               |
| ŧ      | Downloads                  | Bedienungshilfen                                               |               |
|        |                            |                                                                |               |

Mit dieser Option kann der Speicherort bei jedem Vorgang neu vergeben werden.

## Einstellungen im Firefox

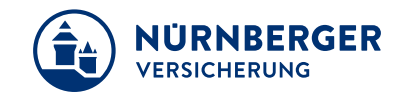

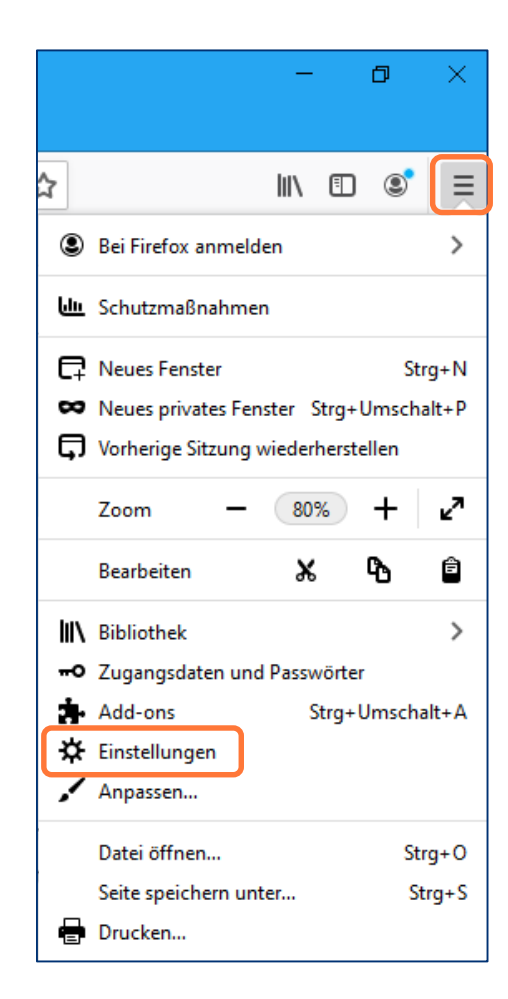

| 🗱 Einstellungen 🛛 🗙 🕂                   |                                                                                             |                              |
|-----------------------------------------|---------------------------------------------------------------------------------------------|------------------------------|
| (←) → ሮ ŵ                               | S Firefox about:preferences                                                                 |                              |
| Erste Schritte To Von Internet Explorer | G Google 📄 zebra 🗎 APPS 📄 BT Links 📄 BT4all 📄 Dies und Das 📄 Direktlinks 🛽                  | EADO 📄 easyBT                |
|                                         |                                                                                             |                              |
| Allgemein                               | Bevorzugte Sprachen für die Darstellung von Websites wählen                                 | Möglichkeit der              |
| Startseite                              | <u>Rechtschreibung während der Eingabe überprüfen</u>                                       | Festlegung Speicherort       |
| <b>Q</b> Suche                          |                                                                                             |                              |
| Datenschutz &<br>Sicherheit             | Dateien und Anwendungen                                                                     |                              |
| Sync                                    | Downloads                                                                                   | Firefer Durchauster          |
|                                         | Jedes Mal <u>n</u> achfragen, wo eine Datei gespeichert werden soll                         | <u>Durchsuchen</u>           |
|                                         | Anwendungen<br>Legen Sie fest, wie Firefox mit Dateien verfährt, die Sie aus dem Web oder a | us Anwendungen, die Sie beim |
|                                         | Surfen verwenden, herunterladen.                                                            |                              |
|                                         | Dateitypen oder Anwendungen suchen                                                          |                              |
|                                         |                                                                                             |                              |

Mit dieser Option kann der Speicherort bei jedem Vorgang neu vergeben werden.

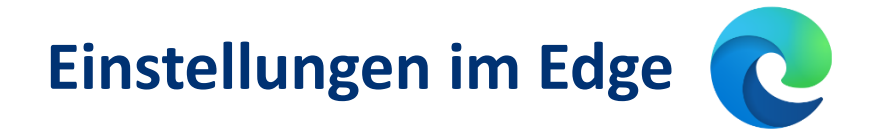

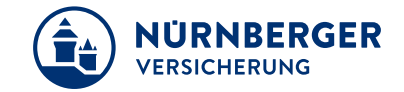

|              |                       |     |          |     |       | —       | ٥       | × |
|--------------|-----------------------|-----|----------|-----|-------|---------|---------|---|
|              |                       | +   | 74<br>74 |     | ∱≡    | Ē       |         |   |
|              | Neuer Tab             |     |          |     |       |         | STRG+   | Т |
|              | Neues Fenster         |     |          |     |       |         | STRG+1  | N |
| Ę            | Neues InPrivate-Fenst | ter |          | STF | RG+UN | ISCHALT | TASTE+1 | Ν |
|              | Zoomen                |     |          |     | _     | 100 %   | +       | 2 |
| ∱            | Favoriten             |     |          |     |       |         |         | > |
| I            | Verlauf               |     |          |     |       |         |         | > |
| $\downarrow$ | Downloads             |     |          |     |       |         | STRG+   | J |
| ₽            | Apps                  |     |          |     |       |         |         | > |
| ¢            | Erweiterungen         |     |          |     |       |         |         |   |
| Ē            | Sammlungen            |     |          |     |       |         |         |   |
| 읍            | Drucken               |     |          |     |       |         | STRG+   | Р |
| Ŕ            | Teilen                |     |          |     |       |         |         |   |
| Ľ,           | Auf Seite suchen      |     |          |     |       |         | STRG+   | F |
| A»           | Laut vorlesen         |     |          | STR | RG+UN | ISCHALT | TASTE+  | U |
|              | Weitere Tools         |     |          |     |       |         |         | > |
| ŝ            | Einstellungen         |     |          |     |       |         |         |   |
| ?            | Hilfe und Feedback    |     |          |     |       |         |         | > |

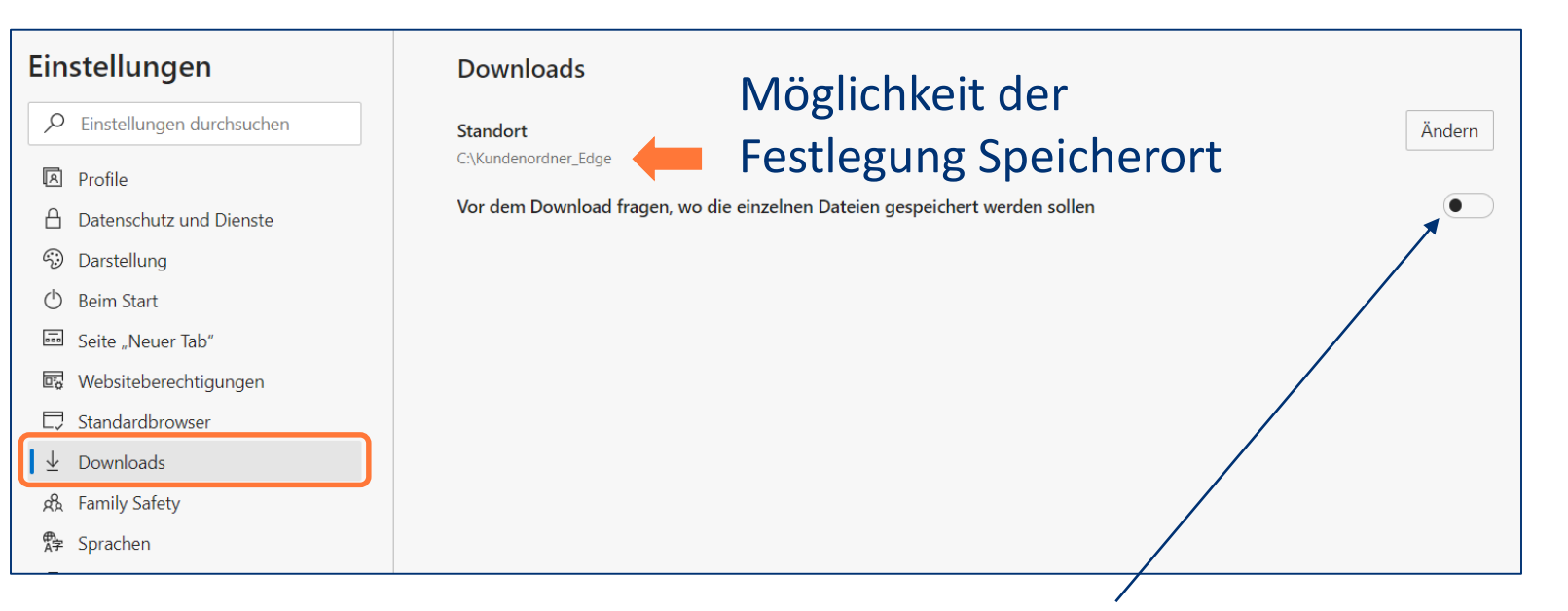

Mit dieser Option kann der Speicherort bei jedem Vorgang neu vergeben werden.

#### **Speichern Angebotsdaten (btnet-Datei)**

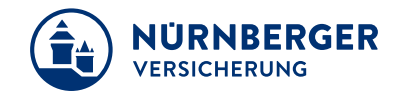

|                                                                                                    |                 |                                       |       |                                       |             | 1                                         | _                                                                                    |  |  |
|----------------------------------------------------------------------------------------------------|-----------------|---------------------------------------|-------|---------------------------------------|-------------|-------------------------------------------|--------------------------------------------------------------------------------------|--|--|
|                                                                                                    |                 |                                       |       |                                       |             |                                           |                                                                                      |  |  |
| # Startseite / Produkte                                                                                                    |                 |                                       |       | Die Angebotsdaten werden              |             |                                           |                                                                                      |  |  |
| <ul> <li>✓</li> <li>Auswahl</li> <li>Angebot</li> <li>Ausgabe</li> <li>Ergänzung</li> <li>Antrag</li> <li>Abschluss</li> </ul> |                 |                                       |       | automatisch im Kundenordner abgelegt. |             |                                           |                                                                                      |  |  |
| Angebot                                                                                                    |                 |                                       |       |                                       |             | *                                         |                                                                                      |  |  |
| > Vorvertragliche Anzeigepflich                                                                                                | ht              | Versicherungsschutz<br>Angebot in EUR | mtl.  | vj.                                   | hj.         | j.                                        |                                                                                      |  |  |
| ✓ Hausrat                                                                                                    |                 | für Adam Beevers<br>Hausrat           | 19,82 | 58,31                                 | 114,37      | 217,54                                    |                                                                                      |  |  |
| Produkt erfassen                                                                                                    |                 | Gesamtbeitrag (brutto)                |       |                                       | jäh         | rlich 217,54                              | Downloads 🗅 Q … 🛠                                                                    |  |  |
| Kundenanliegen *                                                                                                    | Neu Ersatz      | > Hausrat                             |       |                                       |             |                                           | Wie möchten Sie mit "Mustermann_Elena_Hausr 2                                        |  |  |
| Produkt *                                                                                                    | Komfort Kompakt | > Agentur                             |       |                                       |             |                                           | Öffnen Speichern unter 🗸                                                             |  |  |
| Beginn *                                                                                                    | 01.11.2022      |                                       |       |                                       |             |                                           |                                                                                      |  |  |
| Ablauf*                                                                                                    | 01.11.2025      |                                       |       |                                       |             |                                           |                                                                                      |  |  |
| Zahlweise *                                                                                                    | jährlich 🗸 🕻    |                                       |       |                                       |             |                                           |                                                                                      |  |  |
|                                                                                                    |                 |                                       |       | Mus<br>net<br>http                    | s://www.nue | ena_SHUKRS-Kombi<br>ernberger-bt4all.de/B | 17062020_1431_o4UOvrUoqU2KzQ3xaHhk1Q.bt × T4all/SV/s.svc/f/Mustermann_Elena_SHUKRS-K |  |  |

In Ordner zeigen

### **Speichern Angebot/Antrag (PDF-Datei)**

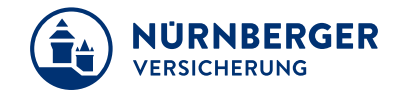

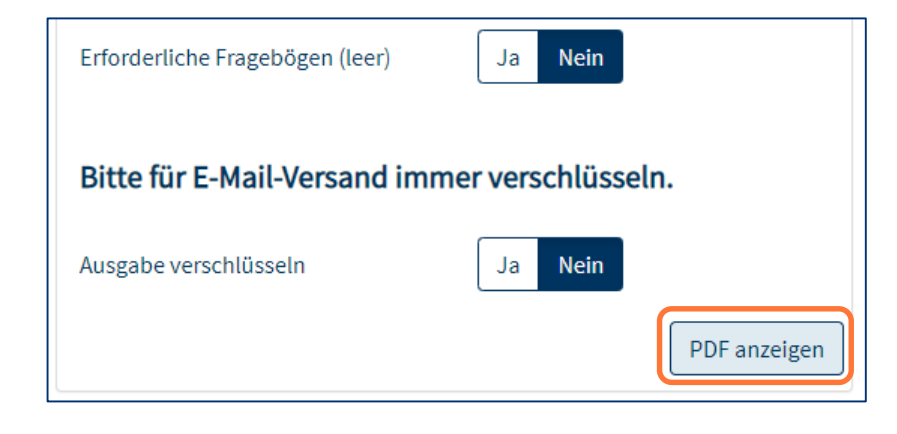

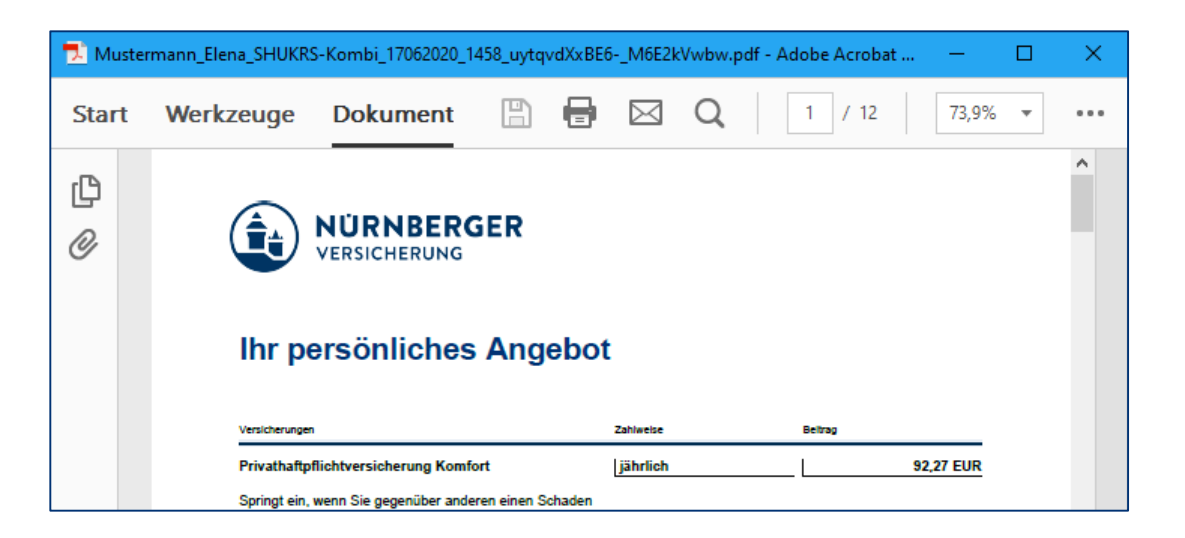

| übe<br>neit | Dokument öffnen                                             |           | 1: |
|-------------|-------------------------------------------------------------|-----------|----|
| neri<br>ter | Das Dokument wurde erstellt und kann jetzt geöffnet werden. |           |    |
| che         | Öffnen                                                      | Abbrechen |    |

Das Angebot bzw. der Antrag wird automatisch im Kundenordner abgelegt.

#### Ablage mit System – Dateiablage in Eigene Dokumente.

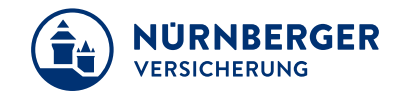

#### Ablagesystematik Eigene Dokumente / Kundendaten / A-Z

| Yûzer, Arzu 🕨 Eigene D                 | okumente 🕨 Kundendaten 🕨         |                  | <b>▼</b> 4j | Kundendat |
|----------------------------------------|----------------------------------|------------------|-------------|-----------|
| Organisieren 💌 🛛 In Bibliothek aufnehn | nen 🔻 Freigeben für 🔻 Brennen Ne | uer Ordner       |             |           |
| 4 📗 Eigene Dokumente                   | ▲ Name                           | Änderungsdatum   | Тур         | Größe     |
| 🛛 📙 Kundendaten                        | A-B-C                            | 16.07.2018 13:38 | Dateiordner |           |
| NuernbergerBT                          | D-E-F                            | 16.07.2018 13:38 | Dateiordner |           |
| OneNote-Notizbücher                    | \mu G-H-I                        | 16.07.2018 13:39 | Dateiordner |           |
| ⊳ iiii SAP                             | J-K-L                            | 16.07.2018 13:39 | Dateiordner |           |
| Siemens                                | M-N-O                            | 16.07.2018 13:39 | Dateiordner |           |
| District StepOver                      | \mu P-Q-R                        | 16.07.2018 13:39 | Dateiordner |           |
|                                        | \mu s-т-ти                       | 16.07.2018 13:39 | Dateiordner |           |
| Eigene Videos                          | 🔲 🔑 V-W-X-Y-Z                    | 16.07.2018 13:39 | Dateiordner |           |
|                                        | irmenkunden 🔒                    | 16.07.2018 13:40 | Dateiordner |           |
| Gesneicherte Sniele                    | Drivatkunden 🔒                   | 16.07.2018 13:40 | Dateiordner |           |
| Gespeicherte spiele                    | 😑 🛛 Denutzerdaten                | 16.07.2018 13:40 | Dateiordner |           |

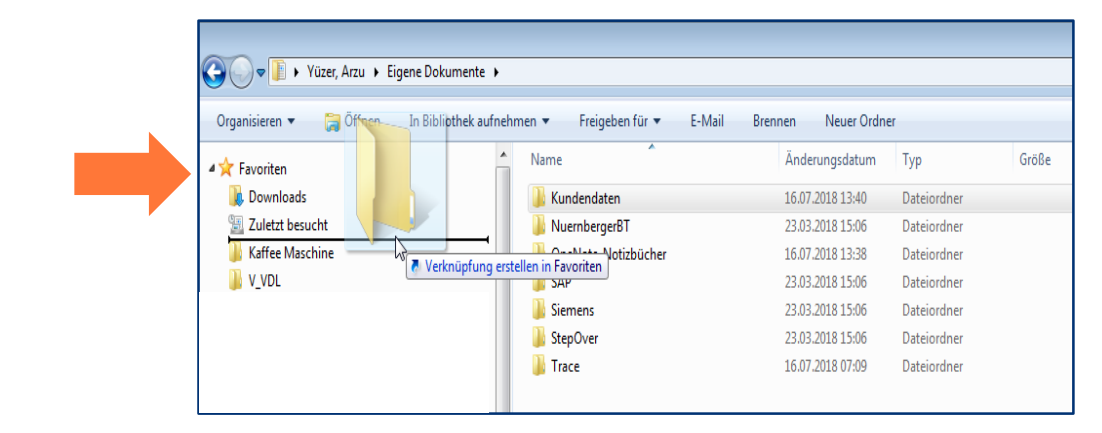

#### <u>Ablagesystematik</u>

**Ordner Kundendaten in Favoriten**